# Handbrake - Blu-Ray Settings for HD & UHD Sources

First, create an MKV file with MakeMKV. This format contains the entire program, all audio versions, as well as subtitles. It makes sense to keep these on hand as they function as "masters" for future possible exports. These settings reflect a compromise between quality, ability to stream online, and file size.

#### Summary:

The first pane in Handbrake allows you to choose export format and gives you basic information about the source file.

- Format: MP4
- Web Optimized: Checked
- Align A/V Start: Checked

| 😑 😑 💼 🔯 The Thin Blue Line_BRD.mkv                                                       |                                                                                                    |
|------------------------------------------------------------------------------------------|----------------------------------------------------------------------------------------------------|
|                                                                                          |                                                                                                    |
| Open Source Add To Queue Start Pause                                                     | Presets Preview Queue Activity                                                                                                    |
|                                                                                          |                                                                                                    |
| Source: The Thin Blue Line_BRD, 1920x1080, 23.976 FPS, 2 audio tracks, 1 subtities track |                                                                                                    |
| Title: 1 - 01:41:42 - The Thin Blue Line_BRD S Angle: 1 S Range: Chapters 1 S            | - 18 Ouration: 01:41:42                                                                                                    |
| Preset: Vassar Blu-Ray   Reload Save New Preset                                          |                                                                                                    |
| Summary Dimensions Filters Video Audio Subtitles Chapters                                |                                                                                                    |
|                                                                                          |                                                                                                    |
| Format: MP4 File                                                                         |                                                                                                    |
| Veb Optimized                                                                            |                                                                                                    |
| iPod 5G Support                                                                          |                                                                                                    |
| Tracks: H 264 (x264) 30 EPS PER                                                          | and see the second second second second second second second second second second second second second second s                                                                                                    |
| AAC (CoreAudio), Stereo                                                                  | and the second second se |
| Foreign Audio Search, Burned<br>Chapter Markers                                          |                                                                                                    |
| Filters: Comb Datact Decomb                                                              |                                                                                                    |
| Priters. Comb Detect, Decomb                                                             |                                                                                                    |
| Size: 1920x1080 Storage, 1920x1080 Display                                               |                                                                                                    |
|                                                                                          |                                                                                                    |
|                                                                                          |                                                                                                    |
|                                                                                          | and the second second second second second second second second second second second second second second second                                                                                                    |
|                                                                                          |                                                                                                    |
|                                                                                          |                                                                                                    |
|                                                                                          |                                                                                                    |
|                                                                                          |                                                                                                    |
|                                                                                          |                                                                                                    |
| Save As: The Thin Blue Line_BRD.m4v To: 🏠 chris > 📴 Movies                               | Browse                                                                                                    |
|                                                                                          |                                                                                                    |

## Dimensions

The dimensions pane is where you can choose the aspect ratio and size of the export. Typically, we recommend letting the source dictate size here.

- Keep Aspect Ratio: Checked
- **Cropping:** Automatic
- Anamorphic: Off

|               |               | Summary | Dimensions | Filters   | Video    | Audio | Subtitles | Chapters |
|---------------|---------------|---------|------------|-----------|----------|-------|-----------|----------|
| Storage Size: | 1920 🗘 x      | 1080 🗘  | Cropp      | ing: 💽 Aı | utomatic |       |           |          |
|               | 🗹 Keep Aspect | Ratio   |            | O Ci      | ustom:   |       |           |          |
| Display Size: | 1920 <b>X</b> | 1080    |            |           |          | 0     |           |          |
| PAR:          | 1 <b>x</b>    | 1       |            |           |          | 0     | 0         |          |
| Anamorphic:   | Off 📀         |         |            |           |          |       |           |          |
| Modulus:      | 2 🗘           |         |            |           |          |       |           |          |
|               |               |         |            |           |          |       |           |          |
|               |               |         |            |           |          |       |           |          |
|               |               |         |            |           |          |       |           |          |
|               |               |         |            |           |          |       |           |          |
|               |               |         |            |           |          |       |           |          |
|               |               |         |            |           |          |       |           |          |
|               |               |         |            |           |          |       |           |          |
|               |               |         |            |           |          |       |           |          |
|               |               |         |            |           |          |       |           |          |

### Filters

With new HD and UHD titles, there is little need to detelecine or deinterlace your source files. Older formats may need these options, but we normally do not select any filters.

|                      | 0         | Summary | Dimensions | Filters | Video | Audio | Subtitles | Chapters |
|----------------------|-----------|---------|------------|---------|-------|-------|-----------|----------|
| Detelecine:          | Off       | 0       |            |         |       |       |           |          |
| Interlace Detection: | Default   | 0       |            |         |       |       |           |          |
| Deinterlace:         | Decomb    | 0       | Preset:    | Default | <     |       |           |          |
| Color:               | Grayscale |         |            |         |       |       |           |          |
| Rotate:              | 0° ᅌ 🗆 F  | Flip    |            |         |       |       |           |          |
| Deblock:             | Off       | 0       |            |         |       |       |           |          |
| Denoise:             | Off       | 0       |            |         |       |       |           |          |
| Sharpen:             | Off       | 0       |            |         |       |       |           |          |

### Video

These are the most important of the options you will choose for ripping discs. We've gone with h.264 for wide compatibility and convenient file size. Since most high definition commercial titles use 8-bit compression, the normal version of h.264 will suffice. HDR, UHD and 4K titles would benefit from a higher bit depth. These settings are specific for streaming. You can choose a higher bitrate for local storage and playback.

- Video Encoder: h.264 (x264)
- Average Bitrate (kbps): 3000
- 2-pass recording: Checked
- Turbo First Pass: Checked
- Framerate: Same as Source
- Encoder Options: Leave as set by Handbrake (ie. Tune: none, Profile: main, Level: 4.0)

| Variable Framerate     Average Bitrate (kbps): 3000     Onstant Framerate         2-pass encoding         Turbo first pass  Encoder Options:  Preset: Preset: Fast Fast Fast Fast Fast Fast Fast Fast                       | Video Encoder:<br>Framerate (FPS): | H.264 (x264)<br>Same as source | Quality:           | Constant Quality          | RF 22                        |
|----------------------------------------------------------------------------------------------------|------------------------------------|--------------------------------|--------------------|---------------------------|------------------------------|
| Constant Framerate 2-pass encoding Turbo first pass  Encoder Options:  Preset:                                                                                                    |                                    | • Variable Framerate           | -                  | • Average Bitrate (kbps): | 3000                         |
| Encoder Options:<br>Preset: fast<br>Tune: none fast<br>Profile: main Additional Options:<br>Level: 4.0 fast<br>x264 Unparse: level=4.0:ref=2:8x8dct=0:weightp=1:subme=6:vbv-bufsize=25000:vbv-maxrate=20000:rc-lookahead=30 |                                    | O Constant Framerate           |                    | 🗹 2-pass encoding         | V Turbo first pass           |
| x264 Unparse: level=4.0:ref=2:8x8dct=0:weightp=1:subme=6:vbv-bufsize=25000:vbv-maxrate=20000:rc-lookahead=30                                                                                                    | Tune:                              | none                           | Fast Decode        |                           |                              |
|                                                                                                    | x264 Unparse: lev                  | 4.0 vel=4.0:ref=2:8x8dct=0:v   | veightp=1:subme=6: | vbv-bufsize=25000:vbv-ma  | axrate=20000:rc-lookahead=30 |

## Audio

With titles that have surround sound (usually 5.1 or 7.1) we will use a combination of outputs that includes both stereo and surround. This allows functionality with devices like Apple TV to utilize a surround mix while keeping stereo available for streaming and mobile devices. For older titles, surround mixes are usually unavailable. Select only a "Stereo" mixdown if the source mix is mono or stereo. **These settings must be confirmed, even when using a Preset.** 

#### Stereo

- Track: Select Stereo or Surround Mix
- Codec: AAC (CoreAudio)
- Mixdown: Stereo
- Samplerate: Auto
- Bit Rate: 192
- Gain: 0

#### **Surround Sound**

- Track: Select Source Surround Mix (usu. Something like "English (DTS-HD) (5.1 Ch)"
- Codec: AAC (CoreAudio)
- Mixdown: 5.1 Channels
- Samplerate: Auto
- Bit Rate: 448
- Gain: 0

| Track                               |      | Codec           |            | Mixdown      |            | Sampler | ate        | Bitrate |            | Gain                   |   | DRC |   |   |
|-------------------------------------|------|-----------------|------------|--------------|------------|---------|------------|---------|------------|------------------------|---|-----|---|---|
| 0: English (AC3) (5.1 ch) (448 kbps | s) 🗘 | AAC (CoreAudio) | ٢          | Stereo       | ٥          | Auto    | ٥          | 192     | ٢          | $igodoldsymbol{	heta}$ | 0 | ۲   | 0 | * |
| 0: English (AC3) (5.1 ch) (448 kbps | s) 🗘 | AAC (CoreAudio) | ٢          | 5.1 Channels | ٥          | Auto    | ٥          | 448     | ٥          | $\bigcirc$             | 0 | ۲   | 0 | × |
| None                                | ٢    | No Value        | $\Diamond$ | None         | $\Diamond$ | Auto    | $\diamond$ | N/A     | $\diamond$ |                        | 0 |     | 0 | 4 |
|                                     |      |                 |            |              |            |         |            |         |            |                        |   |     |   |   |
|                                     |      |                 |            |              |            |         |            |         |            |                        |   |     |   |   |
|                                     |      |                 |            |              |            |         |            |         |            |                        |   |     |   |   |
|                                     |      |                 |            |              |            |         |            |         |            |                        |   |     |   |   |
|                                     |      |                 |            |              |            |         |            |         |            |                        |   |     |   |   |

## Subtitles

Theoretically, the subtitle metadata track is exportable to streaming files. However, we have not found a reliable way to have subtitles as a selectable option during playback. If a title needs subtitling, it is best to burn it in on the video track. These cannot be hidden as they are part of the video image.

- Track: English
- Forced Only: Unchecked
- Burned In: Checked (should be checked by default when you uncheck "Forced Only)

| rack             | Forced O | Burned In | Default | Language |    | Encoding |   | Offset |   |
|------------------|----------|-----------|---------|----------|----|----------|---|--------|---|
| 1: English [PGS] |          | <b>V</b>  |         | No Value | 0  | No Value | ٥ | 0      | * |
| None 🗘           |          |           |         | No Value | ٥) | No Value | ٢ | 0      | * |
|                  |          |           |         |          |    |          |   |        |   |
|                  |          |           |         |          |    |          |   |        |   |
|                  |          |           |         |          |    |          |   |        |   |
|                  |          |           |         |          |    |          |   |        |   |
|                  |          |           |         |          |    |          |   |        |   |
|                  |          |           |         |          |    |          |   |        |   |
|                  |          |           |         |          |    |          |   |        |   |
|                  |          |           |         |          |    |          |   |        |   |
|                  |          |           |         |          |    |          |   |        |   |